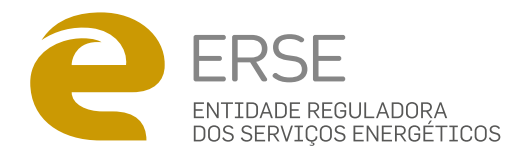

# MANUAL DO SIMULADOR DE PREÇOS DE ENERGIA DA ERSE

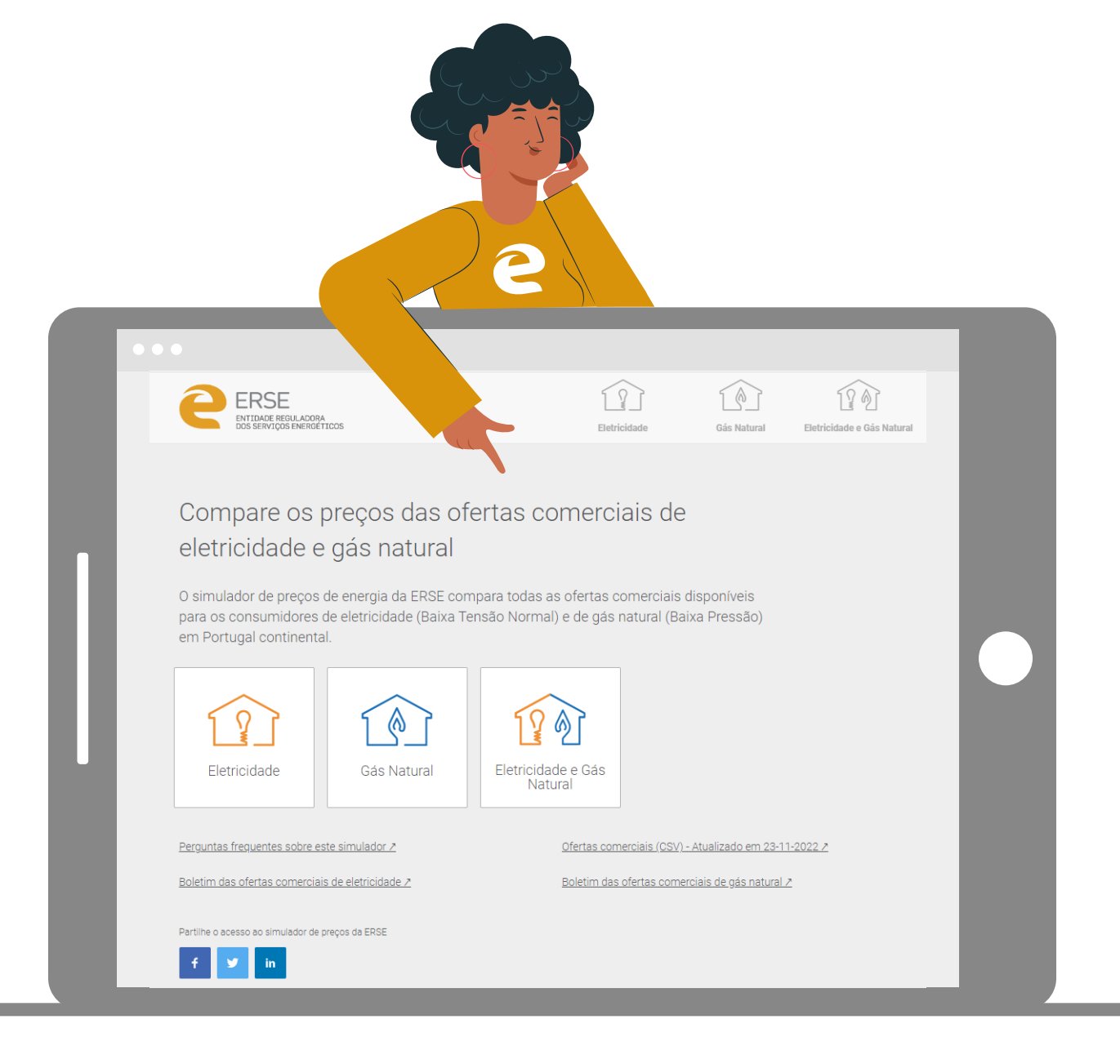

Ficha Técnica Título: Manual do simulador de preços de energia da ERSE Edição: ERSE- Entidade Reguladora dos Serviços Energéticos

janeiro 2025

2

# INDICE

| 1 PARA QUE SERVE O SIMULADOR DE PREÇOS DA ERSE               | 4  |
|--------------------------------------------------------------|----|
| 2 COMO UTILIZAR O SIMULADOR DE PREÇOS DA ERSE                | 5  |
| A) Quatro Passos Para Obter Resultados                       | 5  |
| B) Simulação Rápida                                          | 6  |
| C) Simulação Personalizada                                   | 6  |
| D) Lista De Resultados                                       | 8  |
| E) Como Alterar Os Dados De Uma Simulação                    | 9  |
| F) Como Introduzir Os Preços Do Meu Contrato                 | 11 |
| G) Como Reportar Informação Incoerente                       | 12 |
| H) Como Aceder A Mais Informação Sobre As Ofertas Comerciais | 13 |
| 3 PRESSUPOSTOS CONSIDERADOS                                  |    |

# 1. PARA QUE SERVE O SIMULADOR DE PREÇOS DA ERSE

O simulador da ERSE compara os preços das ofertas comerciais de eletricidade e gás natural, ajudando o consumidor na escolha do seu comercializador. Permite ainda comparar as ofertas comerciais que juntam num único contrato a eletricidade e o gás natural.

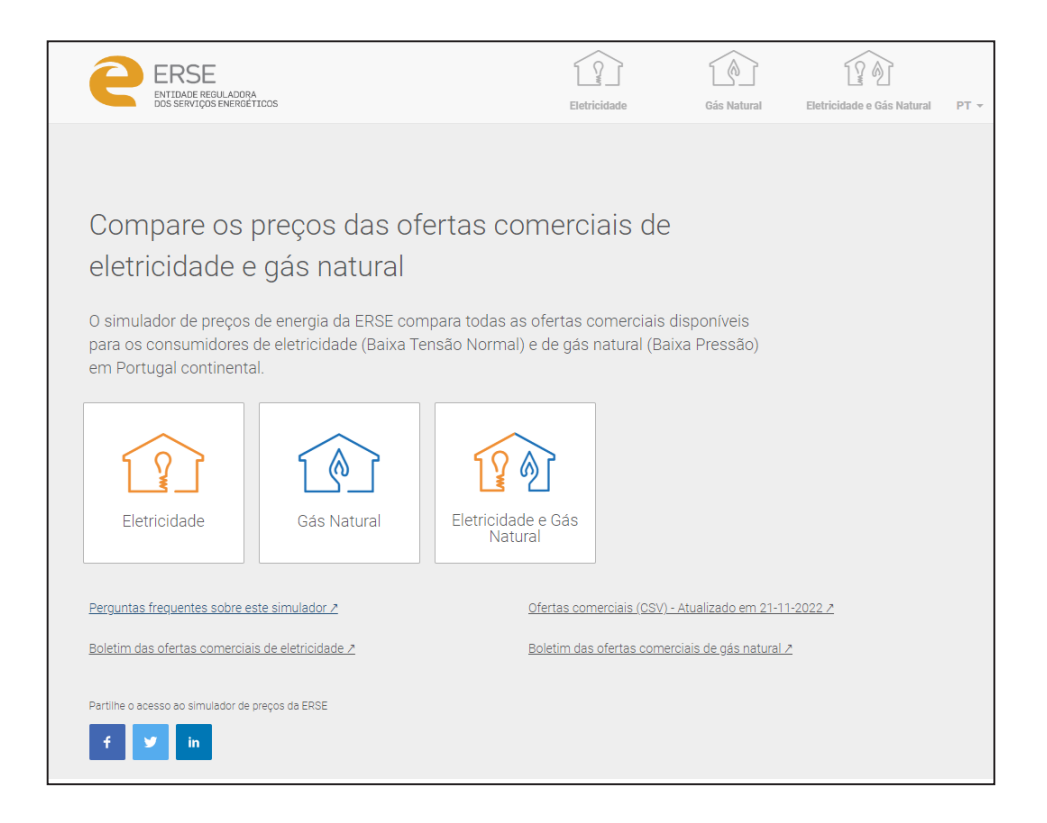

Com base no valor do consumo de eletricidade e/ou de gás natural, o simulador apresenta uma lista de ofertas comerciais ordenada pelo valor anual da fatura (da mais barata para a mais cara).

A simulação de energia elétrica destina-se a todos os fornecimentos em baixa tensão normal (BTN) com uma potência contratada até 41,4 kVA. A simulação de gás natural destina-se a todos os fornecimentos (domésticos e empresariais) em baixa pressão com consumos anuais inferiores ou iguais a 10 000 m<sup>3</sup> do 1.º ao 4.º escalão de consumo. Desta forma, as ofertas apresentadas no simulador abrangem a totalidade dos consumidores domésticos.

O simulador tem como objetivo informar os utilizadores sobre as ofertas comerciais existentes no mercado e não dispensa a leitura dos contratos, especialmente das condições gerais e particulares. O simulador inclui os vários contactos (telefone, internet, email) para poder contratar as ofertas junto do comercializador que selecionou.

A página inicial do simulador disponibiliza ligações, quer aos <u>boletins das ofertas comerciais de eletricidade</u> quer aos <u>boletins das ofertas comerciais de gás natural</u>.

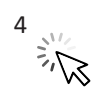

# 2 COMO UTILIZAR O SIMULADOR DE PREÇOS DA ERSE

## A) QUATRO PASSOS PARA OBTER RESULTADOS<sup>1</sup>

Escolha o tipo de energia, o tipo de simulação, personalize a simulação e aplique filtros...

| 1º Passo | Escolha<br>o tipo de<br>energia                 | Image: Construction of the second second |
|----------|-------------------------------------------------|----------------------------------------------------------------------------------------------------|
| 2º Passo | Escolha<br>o tipo de<br>simulação               | Simulação rápidaSimulação personalizadaColspan="2">Colspan="2">Colspan="2"Colspan="2">Colspan="2">Colspan="2"Colspan="2">Colspan="2"Colspan="2">Colspan="2"Colspan="2" <t< th=""></t<>                                                                                                    |
| 3º passo | Verifique<br>os dados                           | Alterar os meus dados       Censumo       Censumo                                                                                                    |
| 4º Passo | Aplique<br>filtros na<br>lista de<br>resultados | Os resultados incluem   Image: Contratação   Image: Contratação   I                                                                                                    |

Ao aplicar filtros, consegue obter resultados mais precisos relativamente ao que procura

<sup>&</sup>lt;sup>1</sup> Esta estrutura é comum à uma simulação de eletricidade, gás natural ou dual (eletricidade e gás natural).

## B) SIMULAÇÃO RÁPIDA

#### ELETRICIDADE OU GÁS NATURAL OU DUAL

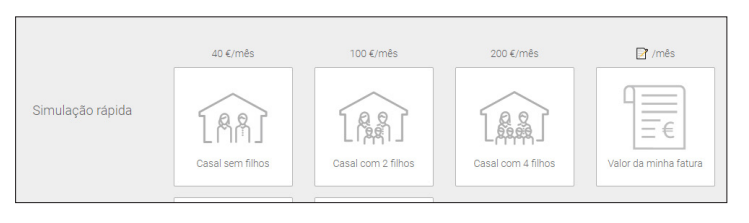

As três primeiras opções da simulação rápida destinam-se ao consumidor que não dispõe de informação sobre o seu consumo de energia. Neste caso, são disponibilizadas <u>três opções de</u> <u>casos tipo</u>, representativos de diferentes tipos consumidores.

A <u>4ª opção de simulação rápida</u> é para o consumidor que <u>conhece o valor total da sua fatura</u> (sem IVA e impostos) num determinado período. Neste caso, e com base nessa informação, o simulador estima qual o consumo anual do consumidor e apresenta uma fatura anual, utilizando os preços do mercado regulado.

Em qualquer uma das opções de simulação, a ERSE recomenda que o utilizador verifique se os dados considerados são adequados ao seu caso particular.

No gás natural, e uma vez que existem vários operadores de rede, é pedido o código postal da instalação de consumo.

Na simulação <u>dual</u> são apresentados os respetivos menus da simulação de eletricidade e de gás natural.

## C) SIMULAÇÃO PERSONALIZADA

#### ELETRICIDADE OU GÁS NATURAL OU DUAL

| Simulação     | Fatura de consumidor | Fatura de consumidor |
|---------------|----------------------|----------------------|
| personalizada | residencial          | empresarial          |

A simulação personalizada destina-se ao consumidor que dispõe de informação sobre o seu consumo de energia. Nesta opção são disponibilizadas 2 opções: consumidor <u>residencial</u> ou <u>empresarial</u>.

Numa simulação de eletricidade, o consumidor tem

de escolher as seguintes variáveis: (i) potência contratada, (ii) opção horária, (iii) período de consumo, (iv) consumo no período definido e (v) pode optar por comparar os preços que tem contratados com as ofertas disponíveis em mercado.

Numa <u>simulação de gás natural</u>, o consumidor tem de escolher as seguintes variáveis: (i) código postal, (ii) período de consumo, (iii) consumo no período definido e (iv) pode optar por comparar com os preços contratados face às restantes ofertas em mercado.

Na simulação <u>dual</u> são apresentados os respetivos menus da simulação de eletricidade e de gás natural.

Se optar por colocar os preços do seu contrato, deverá utilizar os preços com o desconto que lhe seja aplicável (ver alínea F) deste documento). Com a informação de preços, é possível o consumidor <u>comparar o seu</u> <u>contrato com as restantes ofertas no mercado</u>. Nesta situação, o consumidor terá de selecionar a opção "Sim" (ver imagem abaixo) e introduzir os preços do seu contrato.

6 

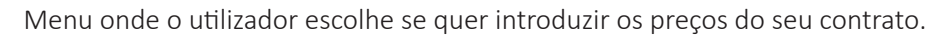

| ERSE<br>INTERNA ADDIM<br>DOLUMINIQUE (NEMBERING       | Entrolate                   | Calor Madaenal    | Cheforologie + Gilo National P7 | · 0· 1· |
|-------------------------------------------------------|-----------------------------|-------------------|---------------------------------|---------|
|                                                       |                             |                   |                                 |         |
| Tem os preços do seu con<br>os comparar com as oferta | trato de ele<br>as no merca | tricidade<br>ado? | para (                          |         |
| Sim Não                                               |                             |                   |                                 |         |
|                                                       |                             |                   |                                 |         |

Exemplo de menu para uma simulação de eletricidade com introdução dos preços do contrato do utilizador (para opção bi-horária)

| e | ERSE                          |                             | Entricitade | Gin Natural | Detrictitude + Gala Madarat | PT - 0+ 11 |  |
|---|-------------------------------|-----------------------------|-------------|-------------|-----------------------------|------------|--|
|   | Insira os pre<br>eletricidade | eços (sem IVA) da           | sua fatura  | ı de        | Ì                           |            |  |
|   |                               | €/kWh - Ponta (Energia)     |             |             |                             |            |  |
|   |                               | €/kWh - Cheias (Energia)    |             |             |                             |            |  |
|   |                               | €/kWh - Vazio (Energia)     |             |             |                             |            |  |
|   |                               | €/dia (Potência contratada) |             |             |                             |            |  |
|   |                               |                             |             |             |                             |            |  |

#### D) LISTA DE RESULTADOS

Na página de resultados é apresentada uma lista ordenada (da fatura mais barata para a mais cara), com o valor das respetivas faturas das ofertas comerciais também do CUR. A ordenação das várias ofertas comerciais tem como único critério o valor final da fatura, não sendo considerado qualquer outro critério.

Personalize os resultados através da utilização dos seguintes filtros:

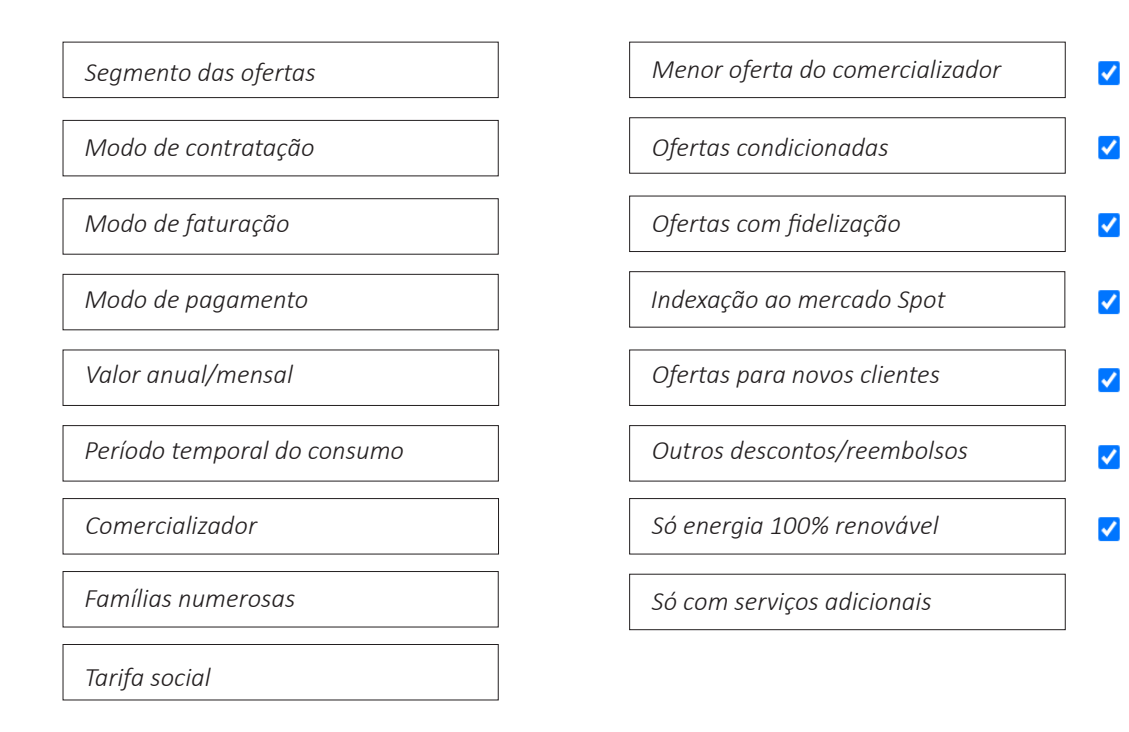

A lista inicial de resultados considera os filtros assinalados com ☑ como ativos. Isto quer dizer que são consideradas numa primeira lista de resultados os seguintes critérios: (i) apenas a menor oferta de cada comercializador, (ii) ofertas condicionadas, (iii) ofertas com fidelização, (iv) ofertas com indexação ao mercado Spot, (v) descontos aplicáveis apenas para novos clientes e (vi) outros descontos/reembolsos aplicáveis a qualquer cliente.

## E) COMO ALTERAR OS DADOS DE UMA SIMULAÇÃO

Na página da lista de resultados é possível alterar qualquer um dos dados da simulação, de forma fácil, acedendo no topo da página ao menu "Alterar os meus dados"<sup>2</sup>. Este menu permite personalizar a simulação de acordo com as condições do seu atual contrato de fornecimento de energia.

Sempre que ocorrer uma alteração dos campos de simulação, o utilizador deverá carregar no botão Atualizar resultados para que os resultados da simulação atualizem em função dos novos dados inseridos.

#### **ELETRICIDADE**

| ERSE<br>ENTIDADE REGULADOSA<br>DOS SERVIÇOS ENERGETICOS                                                                         | Eletricidade Gás Natural Eletricidade e G                                                                                      | ás Natural PT + 0 + Ti+          |
|----------------------------------------------------------------------------------------------------|----------------------------------------------------------------------------------------------------|----------------------------------|
| Alterar os meus dados<br>Potância contratala<br>3.45 kVA V BHotária V<br>Período de consumo<br>12 Meses V                       | Consumo<br>Fon de vazio Vazio<br>1140 kv/h Z60 kv/h<br>Preços (sem IVA)<br>Fon de vazio Vazio Termo fixo<br>¢/kv/h Vazio €/dia | 25 Novembro 2022 11:38           |
| Os resultados incluem ▲ Resultados (2<br>✓ ① Menor oferta do comercializador<br>✓ ③ Ofertas condicionadas                       | 1) X Remover Filtros<br>ratação Faturação Pagamento Valor da fatura<br>quer • Qualquer • Valor Anual •                         | Commerce<br>Minima: 2, Máxima: 4 |
| <ul> <li>✓ 合 Ofertas com fidelização</li> <li>✓ M Indexação ao Mercado Spot</li> <li>✓ ∞ Ofertas para novos clientes</li> </ul> | 양 Coopérnico Tarifa Indexada BTN 2022<br>M Oferta indexada 양 100% Energia renovável                                            | Valor Anual Comparar             |
| Outros reembolsos/descontos      Só energia 100% renovável                                                                      | 🚱 Oferta condicionada                                                                                                    | O Bi-horária Saber +             |
| <ul> <li>Só com serviços adicionais</li> <li>Só Familias Numerosas</li> <li>Tarifa Social</li> </ul>                            | te Monoeletrico ACP 2022<br>₿ 100% Energia renovável<br>© Oferta condicionada                                                  | Comparar                         |

No caso de eletricidade, podem ser alterados os seguintes dados de simulação:

- 1. Potência contratada
- 2. Opção horária
- 3. Período temporal do consumo (se tiver uma fatura, utilize o período de faturação da mesma)
- 4. Consumo associado ao período temporal (se tiver uma fatura, utilize o consumo apresentado na mesma):
  - I. Para um consumo real (medido) deverá utilizar o período temporal associado à medição real efetuada.
  - II. Para um consumo estimado deverá utilizar o período temporal associado à estimativa da medição efetuada.
  - **III.** Caso a fatura apresenta consumos reais e por estimativa deverá utilizar o somatório associado aos dois períodos de medição (real e estimativa).
- 5. Preços do contrato (com descontos, se for o caso)

<sup>&</sup>lt;sup>2</sup> Os logotipos dos comercializadores e o valor de fatura estão propositadamente distorcidos.

#### GÁS NATURAL

|                                                                                                    | Eletricidade Gas Natural                                                                                 | Eletricidade e Gás Natural | PT • O• TI•                                |
|----------------------------------------------------------------------------------------------------|----------------------------------------------------------------------------------------------------|----------------------------|--------------------------------------------|
| Alterar os meus dados<br>Código portal<br>1300 Operador de Rede Liaboagás                                                                                                  | nsumo<br>ingia:<br>10 kWh 1° Excelais: 0 a 220 m3/ar<br>cos (sem IVA)<br>rigia: Termo fino<br>4/kWh 4/da | 10                         | 25. Novembra 2022 13.51                    |
| Os resultados incluem<br>✓ ① Menor oferta do comercializador<br>✓ ③ Menor oferta do comercializador<br>✓ ⑤ Ofertas condicionadas                                           | Filtros<br>ação Pagamento Valor da fr<br>gualquer • Valor Anu                                            | atura<br>al 💌              | Company                                    |
| <ul> <li>✓ A Ofertas com fidelização</li> <li>✓ M Indexação ao Mercado Spot</li> <li>⊘ 30 Ofertas para novos clientes</li> <li>✓ Bo Outros reambolisos/decontos</li> </ul> | ado Regulado                                                                                             |                            | Valor Anual                                |
| <ul> <li>Só com serviços adicionais</li> <li> <del>M</del> Familias Numerosas             <u>C</u> GÁS NATU             <u>O</u> Tarifa Social      </li> </ul>            | λAL<br>Ja                                                                                                |                            | Saber +<br>Valor Anual 235,79€<br>Comparar |
| Comercializadores (12)                                                                                                    | CP 22                                                                                                    |                            | Saber +<br>Valor Anual 264,92€<br>Comparar |

No caso de gás natural, podem ser alterados os seguintes dados de simulação:

- 1. Código postal
- 2. Período temporal do consumo (se tiver uma fatura, utilize o período de faturação da mesma)
- **3.** Consumo associado ao período temporal (se tiver uma fatura, utilize o consumo apresentado na mesma):
  - I. Para um consumo real (medido) deverá utilizar o período temporal associado à medição real efetuada.
  - **II.** Para um consumo estimado deverá utilizar o período temporal associado à estimativa da medição efetuada.
  - **III.**Caso a fatura apresenta consumos reais e por estimativa deverá utilizar o somatório associado aos dois períodos de medição (real e estimativa).
- 4. Preços do contrato (com descontos, se for o caso)

## F) COMO INTRODUZIR OS PREÇOS DO MEU CONTRATO

O simulador da ERSE permite a <u>introdução dos preços da sua fatura</u> (eletricidade e/ou gás natural) e comparar o valor que atualmente paga, face às ofertas disponíveis em mercado à data da simulação.

Os preços podem ser introduzidos ou (i) durante o processo de uma simulação personalizada (ver Alínea C) deste documento) ou (ii) na página de resultados no menu "<u>Alterar os meus dados</u>" no campo "**Preços (sem IVA)**". Aqui, deverão ser introduzidos os preços do seu contrato de fornecimento de energia, <u>incluindo os descontos eventualmente aplicáveis</u>.

A fatura do contrato atual do consumidor aparecerá na lista de resultados em 1º lugar com a denominação de "<u>A minha fatura</u>".

| ERSE<br>ENTIDADE REGULADORA<br>DOS SERVIÇOS ENERGETICOS                                                             |                                                                                             | Eletricidade                                                                                | Gás Natural                                                    | Eletricidade e Gás Natural                  | PT +             | 0-                          | Ti *                   |
|----------------------------------------------------------------------------------------------------|---------------------------------------------------------------------------------------------|---------------------------------------------------------------------------------------------|----------------------------------------------------------------|---------------------------------------------|------------------|-----------------------------|------------------------|
| Alterar of<br>460 kVA<br>Periodo de co<br>12 Meses                                                                  | os meus dados<br>atada Opção hordria<br>Bi-Horária V<br>ssumo                               | Consumo<br>Fora de vazio V<br>2145 kWh<br>Preços (sem IVA)<br>Fora de vazio<br>0,1466 €/kWh | azio<br>1431 kWh<br>Vazio<br>0,1466 €/kWh                      | Termo fixo<br>0,2298 €/dia                  | _                | 24.Fevereiro<br>Atualizar r | 2021 15:14             |
| Os resultados incluem   Calculation oferta do comercializador  Calculation oferta condicionadas                     | Resultados (24)     x Ren       Segmento     Contratação       Residencial •     Qualquer • | nover Filtros<br>Faturação Pagamer<br>Qualquer 👻 Qualquer                                   | valor da fatura<br>valor Anual →                               |                                             |                  | с                           | omparar                |
| <ul> <li>Ofertas com fidelização</li> <li>Indexação ao Mercado Spot</li> <li>Ofertas para novos clientes</li> </ul> | A minha fatura                                                                              | os o seu concurnó timus" e vi<br>a". Com esta informação est                                | filizoui de preçõe do Mercad<br>Internos lizour feture anual d | o Regulado para apresentar a<br>In 778,818. | i scus fatura ne | Valor Anual                 | 775,61€<br>Continue os |
| Outros descontos/reembolsos     Só energia 100% renovável     Só com serviços adicionais                            | 0 Certa c                                                                                   | condicionada                                                                                |                                                                |                                             | 🖒 Simples        | Valor Anual                 | Comparar               |
| Gomercializadores (23)                                                                                              |                                                                                             |                                                                                             |                                                                |                                             |                  | Valor Anual                 | Comparar               |
|                                                                                                    |                                                                                             |                                                                                             |                                                                |                                             | U Simples        | Valor Anual                 | Saber +                |
|                                                                                                    | 🤹 🚱 Oferta d                                                                                | condicionada                                                                                |                                                                |                                             | O Simples        |                             | Saber +                |

| Alterar os meus dados<br>Potência contratada Opção horária | Consumo<br>Energía<br>1,15 kWh                                  | 24.Novembro.2022 12:20 |
|------------------------------------------------------------|-----------------------------------------------------------------|------------------------|
| Período de consumo<br>1 Mês 💙                              | Preços (sem IVA)<br>Energia Termo fixo<br>1,15 €/kWh 1,15 €/dia | Atualizar resultados   |

11 E Co

## G) COMO REPORTAR INFORMAÇÃO INCOERENTE

O simulador permite reportar à ERSE incoerências que possa encontrar entre a informação apresentada no simulador e a informação proveniente dos comercializadores, na sua fatura ou outra fonte de informação.

Ao carregar no botão entra num menu onde é possível descrever as incoerências que encontrou e pode anexar documentação que considerar útil. Este procedimento não serve de reclamação. Se quiser efetuar uma reclamação utilize o <u>Livro de Reclamações</u> online disponível no <u>Portal dos consumidores de Energia</u>.

| ERSE<br>ENTIDADE REGULADORA<br>DOS SERVIÇOS ENERGÊTICOS |                                                                                                    | Eletricidade                                                              | Gás Natural                             | Eletricidade e d       | Gás Natural PT + | 0~ TI~                    |
|---------------------------------------------------------|----------------------------------------------------------------------------------------------------|---------------------------------------------------------------------------|-----------------------------------------|------------------------|------------------|---------------------------|
| Alterar os m<br>Potincia contratada<br>450 MA ~         | eus dados<br>Opção horána<br>BHHorária V                                                                                                    | Consumo<br>Fora de vazio<br>2146 kWh<br>Preços (sem IVA)<br>Fora de vazio | Vazio<br>1431 kWh<br>Vazio              | Termo fixo             |                  | 24.Fevereiro.2021 15:14   |
| 12 Meses V                                              |                                                                                                    | 0,1466 €/kWh                                                              | 0,1466 €/kWh                            | 0,2298 €/dia           |                  | Atualizar resultatuos     |
| Os resultados incluem                                   | Resultados (24) x Ren                                                                                                    | nover Filtros                                                             |                                         |                        |                  |                           |
| Menor oferta do comercializador                         | Segmento         Contratação           Residencial →         Qualquer →                                                                                                    | Faturação Pagar<br>Qualquer 👻 Qualque                                     | valor da fa                             | tura                   |                  | Comparar                  |
| Content Condicionadas                                   |                                                                                                    |                                                                           |                                         |                        |                  |                           |
| Ofertas com fidelização                                 | A minha fatura                                                                                                    |                                                                           |                                         |                        |                  | Valor Anual // 0,0 €      |
| M Indexação ao Mercado Spot                             |                                                                                                    |                                                                           |                                         |                        |                  | erresultados. Confirme os |
| Orertas para novos clientes                             |                                                                                                    |                                                                           |                                         |                        |                  |                           |
| Só energia 100% renovável                               |                                                                                                    |                                                                           |                                         |                        |                  | Comparar                  |
| Só com serviços adicionais                              | 0                                                                                                    |                                                                           |                                         |                        |                  |                           |
| 🗌 🎇 Familias Numerosas                                  | الله والمعالم (Cferta of the second second | condicionada                                                              |                                         |                        | O Simples        | Saber 🕂                   |
| 🗌 🗘 Tarifa Social                                       |                                                                                                    |                                                                           |                                         |                        |                  | Valor Anual 723,20 €      |
| Q                                                       |                                                                                                    |                                                                           |                                         |                        |                  | Comparar                  |
| Comercializadores (23) -                                | *                                                                                                    |                                                                           |                                         |                        | O Simples        | Saber 🔶                   |
| ERSE<br>INITIANS REGULADORA<br>DOS SERVIÇOS ENERGETICOS |                                                                                                    | Eletricidade                                                              | Gás Natural                             | Eletricidade e         | Gás Natural PT 👻 | 0~ T~                     |
| Alterar os I<br>Potência contratad<br>3.45 kVA 🗸        | meus dados<br>a Opção horária<br>Bi-Horária 💙                                                                                                    | Consumo<br>Fora de vazio<br>1140 kWh                                      | Vazio<br>760 kWh                        |                        |                  | 24.Fevereiro 2021 16:05   |
| Período de consum<br>12 Meses 🗸                         | 2                                                                                                    | Preços (sem IVA)<br>Fora de vazio                                         | Vazio<br>€/kWh                          | Termo fixo<br>€/dia    |                  | Atualizar resultados      |
| Os resultados incluem                                   | Encontrou informação difere<br>Caso tenha encontrado inform<br>reporte para que a ERSE pose<br>reclamação.                                                                                                    | nte noutro sítio?<br>nação diferente da a<br>sa verificar. Este pree      | presentada neste :<br>nchimento não sei | simulador,<br>rve como |                  | Competer                  |
| ✔                                                       | Qual é a informação que é di                                                                                                    | ferente?                                                                  |                                         |                        |                  | Valor Anual €             |
| ✓ M Indexação ao Mercado Spot                           | ĺ.                                                                                                    |                                                                           |                                         |                        |                  | Comparar 📰                |
| 🗹 🦈 Ofertas para novos clientes                         | Qual é a arizon dassa inform                                                                                                    |                                                                           |                                         |                        | O Simples        |                           |
| Vutros descontos/reembolsos                             | quai e a origem dessa inform                                                                                                    | naça0?                                                                    |                                         |                        |                  | Saber 🕂                   |
| Só energia 100% renovável                               |                                                                                                    |                                                                           |                                         |                        |                  | Valor Anual €             |
| 🗌 🖏 Só com serviços adicionais                          | Anexar ficheiro                                                                                                    |                                                                           |                                         |                        |                  | Comparar                  |
| Familias Numerosas                                      | Escolher ficheiro Nenhum fiche                                                                                                    | iro selecionado                                                           |                                         |                        | O Simples        |                           |
| 🗌 🗘 Tarifa Social                                       |                                                                                                    |                                                                           |                                         | Enviar                 |                  | Saber +<br>Valor Anual €  |
| Comercializadores (23) 🗸                                | 6                                                                                                    | oda daj - Mancoski d                                                      | a jamba (corrector                      |                        |                  | Comparar                  |

12

## H) COMO ACEDER A MAIS INFORMAÇÃO SOBRE AS OFERTAS COMERCIAIS

Selecionado o botão serterente, é apresentada mais informação para cada oferta comercial, designadamente sobre o tipo de contratação, faturação, pagamento e preços. Se desejar ver informação detalhada para uma adesão comercial, entre outras, basta selecionar o botão Detalhes a e será gerado um documento PDF onde é apresentado mais detalhe sobre a oferta comercial.

| ERSE<br>ENTIDADE REGULADORA<br>DOS SERVIÇOS ENERDETIDOS                                                                           | Image: Second second second                                                                                                    |
|----------------------------------------------------------------------------------------------------|----------------------------------------------------------------------------------------------------|
| Os resultados incluem                                                                                                    | Segmento       Contratação       Faturação       Pagamento       Valor da fatura         Residencial       Qualquer       Qualquer       Qualquer -       Qualquer -       Valor Anual                                                                                                    |
| <ul> <li>Gfertas condicionadas</li> <li>Gfertas com fidelização</li> </ul>                                                        | Minimo: 2, Máximo: 4<br>Valor Anual                                                                                                    |
| Indexação ao Mercado Spot     Ofertas para novos clientes                                                                         | Image: Coopernico Tatifa Indexada BTN 2022     Comparar       Image: Coopernico Tatifa Indexada     Image: Coopernico Tatifa Indexada       Image: Coopernico Tatifa Indexada     Image: Coopernico Tatifa Indexada </th                                                                                                    |
| <ul> <li>✓ Insolution variable solutions</li> <li>○ ↓ Só energia 100% renovável</li> <li>○ ↓ Só energia 100% renovável</li> </ul> | Contratação Faturação Pagamento Preços eletricidade (sem IVA)                                                                                                    |
| Só com serviços adicionais                                                                                                    | Eletronica     Fatura eletronica     Deono Direto     Potencia contratada:     O,9504 (Vdia     Detaines     Energia: (fora de vazio)     O,15206 (/kWh     Energia: (vazio)     O,1206 (/kWh                                                                                                    |
| Comercializadores (21)                                                                                                    | Esclarecimento da ERSE<br>Esta oferta apresenta caracteristicas de indexação ao Mercado Spot (OMIE/MIBGAS). Uma vez que os preços variam de acordo com os mercados diários, este<br>simulador calcula o valor da fatura com base no preço médio do mês de outubro. Apresenta condições contratuais que condicionam a subscrição ao público em<br>geral. O valor da fatura inclui na componente de energia uma estimativa do custo de ajuste do mecanismo ibérico (0.0396 €/K/Vh com base no valor médio verificado<br>no mês de outubro), que acresce ao preço de energia desta oferta. O beneficio líquido decorrente da aplicação do mecanismo ibérico em outubro foi de 0.0079<br>€/KVh.<br>Valor aputal a panar                                                                                                    |
|                                                                                                    | $\frac{2}{2} \int_{C} \int_{C} \int_$ |

Selecionando no campo superior direito das ofertas comerciais que quer comparar, e carregando no botão <u>Comparar</u>, é apresentado um resumo das principais características das ofertas comerciais selecionadas, sendo possível efetuar uma comparação com mais detalhe para um mínimo de 2 ofertas e um máximo de 4 ofertas comerciais.

| Ē                                | ERSE<br>DISTURBENENDER |                                                                                                    | 10                                                                                                   |
|----------------------------------|------------------------|----------------------------------------------------------------------------------------------------|----------------------------------------------------------------------------------------------------|
|                                  |                        | Elefricadade Gais Natural Elefricadad                                                                  | eedastahaa PT - O- D-                                                                                |
|                                  |                        | Barra Marda -                                                                                          |                                                                                                    |
| ( Voltar                         |                        | ©                                                                                                    | 0                                                                                                    |
| Ciclo-de contagem                |                        | Contagem simples                                                                                       | Contagem simples                                                                                     |
| Contratação                      |                        | Oetrica                                                                                                | Detrónica                                                                                            |
| Faharação                        |                        | Fatura eletrónica                                                                                      | Fatura eletrónica                                                                                    |
| Pagamento                        |                        | Débito Diveto                                                                                          | Débito Divito                                                                                        |
| Fidelização                      |                        |                                                                                                    |                                                                                                    |
| Restrições adicionais            |                        |                                                                                                    |                                                                                                    |
| Revisão de preços                |                        | Atualização dos preços em função das alterações nas tarifas de acesso às redes aprovadas pela<br>ERGE. | Atualização dos preços em função das alterações nas tantas de acesso às redes aprovadas pel<br>EPGE. |
| Reembolson                       |                        |                                                                                                    |                                                                                                    |
| Serviços adicionais obrigatórios |                        | Serviço de Litgências Elétricas, Proteção de Pagamentos Bendrola, Serviço Proteção Elétrica Lar.       |                                                                                                    |
|                                  |                        | Gones                                                                                                  | Gitetates                                                                                            |
| Prepos (s/IIVA)                  |                        | © Polificia contratala 0,2000/da<br>Energia 0,1547/0.004                                               | ())<br>Polificcia contrutado: 0.00114/da<br>Envergia 0.15355A9th                                     |
| Fataração                        |                        |                                                                                                    |                                                                                                    |
| Acesso às Redes                  |                        | 576,386                                                                                                | \$74,386                                                                                             |
| Energia                          |                        | 302,536                                                                                                | 300,586                                                                                              |
| Taxas e impostos                 |                        | 244,554                                                                                                | 244,796                                                                                              |
| Charles Tanadana                 |                        | Diff.                                                                                                  | 16                                                                                                   |

Consulte a lista interativa das ofertas comerciais para conhecer a totalidade das ofertas disponíveis no mercado.

| ERSE<br>ENTIDADE REGULADOR<br>DOS SERVIÇOS ENERGE      | A<br>TTLCOS  |                                |                               |             |  |  |  |
|--------------------------------------------------------|--------------|--------------------------------|-------------------------------|-------------|--|--|--|
| Preços das Ofertas Comerciais de energia<br>em mercado |              |                                |                               |             |  |  |  |
|                                                        | Eletricidade | Gás Natural                    | Eletricidade<br>e Gás Natural |             |  |  |  |
| Consulte aqui a Lista das Ofertas                      |              |                                |                               |             |  |  |  |
|                                                        |              | Última atualização em: 14/11/2 | .022                          | L. + 68% F3 |  |  |  |
| Microsoft Power BI                                     |              | < 1 de 2 >                     |                               | Ê Z         |  |  |  |

## **3** PRESSUPOSTOS CONSIDERADOS

O simulador da ERSE considera um conjunto de pressupostos, a saber:

## DEFINIÇÃO DOS CASOS TIPO - ELETRICIDADE

- Consumidor tipo 1 Potência Contratada 3,45 kVA; Consumo anual Fora de Vazio: 1 140kWh | Vazio: 760 kWh
- Consumidor tipo 2 Potência Contratada 6,9 kVA; Consumo anual Fora de Vazio: 3 000 kWh | Vazio: 2 000 kWh.
- **Consumidor tipo 3** Potência Contratada 13,8 kVA; Consumo anual Fora de Vazio: 6 540 kWh | Vazio: 4 360 kWh.

#### DEFINIÇÃO DOS CASOS TIPO – GÁS NATURAL

- Consumidor tipo 1 Consumo anual 1 610 kWh; 138 m<sup>3</sup>
- Consumidor tipo 2 Consumo anual 3 407 kWh; 292 m<sup>3</sup>
- Consumidor tipo 3 Consumo anual 7 467 kWh; 640 m<sup>3</sup>

#### OFERTAS COMERCIAIS NO MERCADO

Os comercializadores de energia têm o dever de enviar à ERSE informação sobre as suas ofertas comerciais em BTN para a eletricidade e em BP< para o gás natural, com uma periocidade trimestral ou sempre que a mesma sofra alterações, assim como divulgá-la através das respetivas páginas na Internet.

Através da informação comunicada pelos comercializadores, são apresentados os resultados neste simulador com informação atualizada à data da simulação.

A comunicação dos preços das ofertas comerciais à ERSE é da responsabilidade dos comercializadores de mercado, pelo que a ERSE não se responsabiliza por eventuais prejuízos ou danos decorrentes da utilização deste simulador.

#### PREÇOS DIFERENCIADOS NO PERÍODO DE CONTRATO

Nos casos em que os preços das ofertas comerciais não sejam constantes durante o período de contrato (por exemplo, um desconto no preço nos 6 primeiros meses do contrato), o simulador considera um preço médio anual ponderado pelo número de meses.

#### ATUALIZAÇÃO DAS TARIFAS DE ACESSO ÀS REDES

Os resultados apresentados no simulador de preços incluem o valor das tarifas de acesso às redes, aprovadas pela ERSE e em vigor à data da simulação, assumindo que as mesmas se mantêm constantes para um período de 12 meses. Estas tarifas são atualizadas anualmente pela ERSE, a 1 de janeiro, no caso da eletricidade<sup>3</sup>, e, a 1 de outubro, no caso do gás natural<sup>4</sup>. A atualização destes valores é refletida diretamente em todos os contratos, devendo essa situação ser acautelada nas condições gerais dos contratos estabelecidos entre o comercializador e o consumidor, em conformidade com o previsto nos Regulamentos aprovados pela ERSE.

#### TARIFA SOCIAL

Os consumidores economicamente vulneráveis, com potências contratadas inferiores ou iguais a 6,9 kVA e ligados em BP com consumos anuais inferiores a 10 000 m<sup>3</sup>, têm direito ao desconto da tarifa social de eletricidade<sup>5</sup> e de gás natural<sup>6</sup>, respetivamente.

De acordo com regulamentação em vigor, os comercializadores do mercado livre devem aplicar a tarifa social em todas as ofertas comerciais disponibilizadas ao público em geral, repercutindo o desconto social nas tarifas de acesso às redes.

Ao selecionar o filtro da "Tarifa social", o desconto da tarifa social é incluído, se aplicável, no valor total das faturas apresentadas na lista de resultados.

#### FAMÍLIAS NUMEROSAS

Um agregado familiar igual ou superior a cinco pessoas<sup>7</sup> pode beneficiar do IVA a 6% na eletricidade para os primeiros 300 kWh consumidos em cada 30 dias<sup>8</sup>. Este beneficio é aplicável apenas para potências contratadas iguais ou inferiores a 6,9 kVA.

Em caso de mudança de comercializador, o titular do contrato pode comprovar o estatuto de família numerosa junto do novo comercializador, pela apresentação da última fatura (do anterior comercializador) emitida à data de mudança do comercializador.

Ao selecionar o filtro de "**Famílias numerosas**", o desconto na taxa de IVA é incluído, se aplicável, no valor total das faturas apresentadas na lista de resultados.

<sup>4</sup> A atualização das tarifas de acesso às redes de gás natural é prevista de acordo com o artigo 202.º, n.º 13 do Regulamento Tarifário do Setor do Gás. <sup>5</sup> Nos termos do Decreto-Lei n.º 15/2022, de 14 de janeiro.

<sup>&</sup>lt;sup>3</sup> A atualização das tarifas de acesso às redes de eletricidade é prevista de acordo com o artigo 215.º do Regulamento Tarifário do Setor Elétrico.

<sup>&</sup>lt;sup>6</sup> Nos termos do Decreto-Lei n.º 101/2011, de 30 de setembro, na redação vigente.

<sup>&</sup>lt;sup>7</sup> Nos termos do Decreto-Lei n.º 247-A/2020, de 19 de outubro.

<sup>&</sup>lt;sup>8</sup> Nos termos do Lei n.º 19/2022, de 21 de outubro.

#### OFERTAS COM INDEXAÇÃO AO MERCADO SPOT

As ofertas comerciais com preços indexados aos mercados 'Spot' de energia, caracterizam-se por apresentar preços de energia que variam mensalmente, em função da evolução dos preços médios diários de eletricidade e de gás natural registados nos mercados grossistas de energia, OMIE e MIBGÁS, respetivamente.

As ofertas indexadas aos mercados 'Spot' de energia são atualizadas mensalmente no simulador de preços de energia, de modo a repercutir as variações mensais dos preços nos mercados grossistas de eletricidade e gás natural. Neste tipo de ofertas é desejável que os consumidores aderentes acompanhem os preços destas ofertas de forma regular face à sua volatilidade.

Para efeitos da estimativa da faturação anual, são aplicadas as seguintes metodologias:

Ofertas indexadas de **Eletricidade:** os preços de energia são calculados com base na expetativa do preço médio no mercado spot para os próximos 12 meses. Para efeitos da estimativa do preço de energia é aplicado o preço médio dos produtos futuros (OMIP) para os próximos 12 meses.

Ofertas indexadas de **Gás Natural:** os preços de energia são calculados com base no preço médio verificado no último mês. Para efeitos da estimativa do preço de energia para os próximos 12 meses, é aplicado o preço médio registado no último mês no mercado 'Spot' de gás natural (MIBGAS).

Ao <u>não selecionar</u> o filtro de "Indexação ao Mercado Spot", as ofertas comerciais que apresentam características de indexação aos mercados 'Spot' de energia são excluídas da lista de resultados. "

#### SÓ COM SERVIÇOS ADICIONAIS

No caso de ofertas comerciais em que os serviços com custos adicionais são obrigatórios, o custo desses serviços é anualizado e incluído no valor total da fatura apresentado na lista de resultados.

Ao selecionar o filtro de "**Só com serviços adicionais**", a lista de resultados apresenta apenas as ofertas comerciais que apresentam serviços adicionais obrigatórios nas suas condições de adesão.

#### OUTROS DESCONTOS/REEMBOLSOS

As ofertas comerciais em que existe a devolução de uma percentagem da fatura (parte ou na totalidade) direta ou indireta, ou um desconto direto na respetiva fatura, denominam-se como ofertas com descontos/ reembolsos. Sempre que se considere que o consumidor consegue utilizar e beneficiar desse desconto ou reembolso na sua totalidade, de forma simples e fácil e em todo o território nacional, esse reembolso é anualizado e incluído no valor total da fatura apresentado na lista de resultados.

Ao selecionar o filtro "**Outros descontos/reembolsos**" o valor de desconto/reembolso é incluído do valor total da fatura apresentado na lista de resultados.

#### OFERTAS PARA NOVOS CLIENTES

Existem ofertas comerciais que oferecem um desconto no caso de o consumidor ser um novo cliente na carteira do comercializador de mercado.

Ao selecionar o filtro "**Ofertas para novos clientes**" o valor do desconto é incluído do valor total da fatura apresentado na lista de resultados.

#### OFERTAS CONDICIONADAS

Existem ofertas comerciais com restrições adicionais que condicionam a sua adesão. Este tipo de ofertas são classificadas como ofertas condicionadas. São consideradas como ofertas condicionadas todas as que têm condições contratuais que condicionam a subscrição ao público em geral.

Ao não selecionar o filtro "Ofertas condicionadas", estas ofertas são excluídas da lista de resultados.

#### MENOR OFERTA DO COMERCIALIZADOR

O filtro "**Menor oferta do comercializador**" apresenta apenas a melhor oferta comercial (menor fatura anual) por comercializador. Deste modo, será apresentada uma única oferta comercial (neste caso a mais competitiva) por cada comercializador.

Ao <u>não selecionar</u> o filtro "**Menor oferta do comercializador**", a lista de resultados apresenta todas as ofertas comerciais de todos os comercializadores no mercado aplicáveis aos dados da simulação.

#### ENERGIA 100% RENOVÁVEL

Ao selecionar o filtro "**Energia 100% Renovável**", a lista de resultados apenas mostra as ofertas comerciais com energia proveniente de fontes de energia renovável.

#### OUTRAS PARCELAS DA FATURA

O valor da fatura apresentado na página de resultados pode ser separado em três parcelas: redes, energia e taxas e impostos. Nos casos em que existem reembolsos, a fatura é dividida em quatro parcelas: redes, energia, taxas e impostos e reembolsos.

Para efeitos da simulação, uma fatura de eletricidade inclui as seguintes taxas e impostos:

| Designação                                                                                                    | Valor<br>aplicável           |
|----------------------------------------------------------------------------------------------------|------------------------------|
| <b>Contribuição para o Audiovisual (CAV)</b><br>A Contribuição para o Audiovisual destina-se a financiar o serviço público de radiodifusão e de<br>televisão, sendo entregue à Autoridade Tributária e Aduaneira que posteriormente a entregará à<br>Rádio e Televisão de Portugal, S.A.                                                                                                    |                              |
| Os beneficiários da tarifa social que têm direito à taxa reduzida de CAV de 1,00 €/mês <sup>9</sup> , são os<br>seguintes: a) Beneficiários do complemento solidário para idosos; b) Beneficiários do rendimento<br>social de inserção; c) Beneficiários do subsídio social de desemprego; d)<br>Beneficiários do 1.º escalão do abono de família; e) Beneficiários da pensão social de invalidez. | 2,85 € / mês <sup>10</sup>   |
| Imposto Especial de Consumo de Eletricidade (IEC)<br>Este imposto pertence à categoria dos impostos sobre os produtos petrolíferos e energéticos e<br>está definido para Portugal continental.<br>Consumidores com direito ao desconto da tarifa social de eletricidade estão isentos de pagar                                                                                                    | 0,001€/<br>kWh <sup>12</sup> |
| o IEC <sup>11</sup> .                                                                                                    |                              |
| Imposto sobre o valor acrescentado (IVA)<br>O IVA incide sobre a Tarifa de Acesso às Redes, sobre a parcela de energia e comercialização e<br>sobre as restantes taxas (CAV, IEC e Taxa DGEG).                                                                                                    |                              |
| A partir de 1 de julho de 2019, para potências contratadas inferiores ou iguais a 3,45 kVA, a taxa de<br>IVA a aplicar ao termo fixo da tarifa de acesso às redes é de 6%13.                                                                                                    |                              |
| A partir de 1 de janeiro de 2025, a taxa de IVA reduzida (6%) <sup>14</sup> é aplicável à parte variável da<br>fatura de eletricidade aos primeiros 200 kWh por período de 30 dias, para potências contratadas<br>até 6,90 kVA.                                                                                                    |                              |
| Aos fornecimentos de eletricidade de famílias com 5 ou mais elementos, na parte que não<br>excedam 300 kWh/mês e potências contratadas até 6,90 kVA, é também aplicável a taxa de IVA<br>reduzida (6%).                                                                                                    | 23% <sup>15</sup> e 6%       |
| Aos restantes termos das parcelas de faturação é aplicada a taxa de IVA de 23%. No caso da CAV, é<br>aplicada uma taxa reduzida de IVA de 6%.                                                                                                    |                              |

<sup>&</sup>lt;sup>9</sup> Nos termos da Lei n.º 7-A/2016, de 30 de março, que altera a Lei n.º 30/2003, 22 de agosto.

<sup>&</sup>lt;sup>10</sup> Nos termos do artigo 4.º da Lei n.º 30/2003, 22 de agosto e art. 107.º da Lei n.º 45-A/2024, de 31 de dezembro.

<sup>&</sup>lt;sup>11</sup> Nos termos do artigo 89.º, n.º 2, al. d) do Código dos Impostos Especiais de Consumo, aprovado pelo Decreto-Lei n.º 73/2010, de 21 de junho na redação vigente.

 $<sup>^{\</sup>rm 12}\,$  Nos termos da Portaria n.º 320-D/2011, de 30 de dezembro.

<sup>&</sup>lt;sup>13</sup> A aplicação de IVA a 6% é prevista no Decreto-Lei n.º 60/2019, de 13 de maio (para Portugal continental)

<sup>&</sup>lt;sup>14</sup> A aplicação de IVA a 6% é prevista no Lei n.º 38/2024 de 7 de agosto.

<sup>&</sup>lt;sup>15</sup> A aplicação de IVA a 23% é prevista nos termos da Lei n.º 51-A/2011, de 30 de setembro.

Os resultados da simulação de eletricidade (valor anual da fatura) incluem as taxas e impostos aplicáveis, com a exceção da **Taxa da DGEG**. Esta taxa não é contabilizada neste simulador, uma vez que o seu valor varia consoante o tipo de instalação (para habitação e outros casos<sup>16</sup>).

Para efeitos da simulação, uma fatura de **<u>gás natural</u>** inclui as seguintes taxas e impostos:

| Designação                                                                                                    | Valor aplicável               |
|----------------------------------------------------------------------------------------------------|-------------------------------|
| <b>Imposto especial de consumo de gás natural combustível</b><br>Este imposto pertence à categoria dos impostos sobre os produtos petrolíferos e energéticos e o<br>valor aplicável é o definido para Portugal continental.           |                               |
| Consumidores com direito ao desconto da tarifa social de gás natural estão isentos de pagar o<br>IEC17.                                                                                                    | 0,0147132 €/kWh <sup>18</sup> |
| Imposto sobre o valor acrescentado (IVA)<br>O IVA incide sobre a Tarifa de Acesso às Redes, sobre a parcela da energia e comercialização e<br>sobre as restantes taxas aplicáveis.                                                    |                               |
| Para consumos anuais inferiores ou iguais a 10 000 m <sup>3</sup> , a taxa de IVA a aplicar ao termo fixo da<br>tarifa de acesso às redes é de 6%. Aos restantes termos das parcelas de faturação é aplicada a<br>taxa de IVA de 23%. | 23% e 6% <sup>19</sup>        |

Os resultados da simulação de gás natural (valor anual da fatura) incluem taxas e impostos aplicáveis, com a exceção da **TOS (Taxa de Ocupação do Subsolo)**. Esta taxa é aplicada por cada município nas faturas de gás natural, sempre que permitidda a sua repercussão, podendo variar anualmente consoante o município da instalação de consumo. A ERSE disponibiliza no seu site um <u>simulador sobre as TOS</u>.

#### DESCRITIVOS DAS OPÇÕES APRESENTADAS

Sempre que possível, o simulador da ERSE apresenta balões informativos e descrições em *"mouse over"* para explicar ao utilizador o objetivo e respetivas consequências das opções tomadas.

| Faça uma<br>na simula | i simulação ráp<br>ção personaliz | oida ou insira (<br>ada                         | os seus dados                                                           | (j)                   | Escolha entre uma simulação rápida<br>(com dados pri-preenchidos) e uma<br>simulação personalizada (para inserir<br>os seus dados). |
|-----------------------|-----------------------------------|-------------------------------------------------|-------------------------------------------------------------------------|-----------------------|----------------------------------------------------------------------------------------------------|
|                       | 40 €/měs                          | 100 €/měs                                       | 200 €/mēs                                                               | 📝 /mês                |                                                                                                    |
| Simulação rápida      | Casal sem filhos                  | Casal Potência contratad<br>alterados posterior | a de 6,50 KVA e um consumo anual de 5<br>mente na página de resultados. | C000 KW/h (3 000 KW/h | - Fors Vacio / 2 000 KWh - Vacio). Todos os dados podem ser                                                                         |

<sup>&</sup>lt;sup>19</sup> A aplicação de IVA a 23% é prevista nos termos da Lei n.º 51-A/2011, de 30 de setembro. A aplicação de IVA a 6% é prevista no Decreto-Lei n.º 60/2019, de 13 de maio (para Portugal continental).

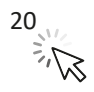

<sup>&</sup>lt;sup>16</sup> Nos termos conjugados pelo Decreto-Lei n.º 4/93, de 8 de janeiro e da Portaria n.º 311/2002, de 22 março.

<sup>&</sup>lt;sup>17</sup> Nos termos do artigo 89.º, n.º 1, al. l) do Código dos Impostos Especiais de Consumo, aprovado pelo Decreto-Lei n.º 73/2010, de 21 de junho na redação vigente

<sup>&</sup>lt;sup>18</sup> Nos termos do artigo 92.º, n.º 4 do Código dos Impostos Especiais de Consumo, aprovado pelo Decreto-Lei n.º 73/2010, de 21 de junho na redação vigente que fixa as taxas unitárias do imposto sobre os produtos petrolíferos e energéticos e artigo 92.º A do Código dos Impostos Especiais de Consumo e da Portaria n.º 355-A/2024/1, de 27 de dezembro que fixa o valor do adicionamento sobre emissões de CO<sub>2</sub>.

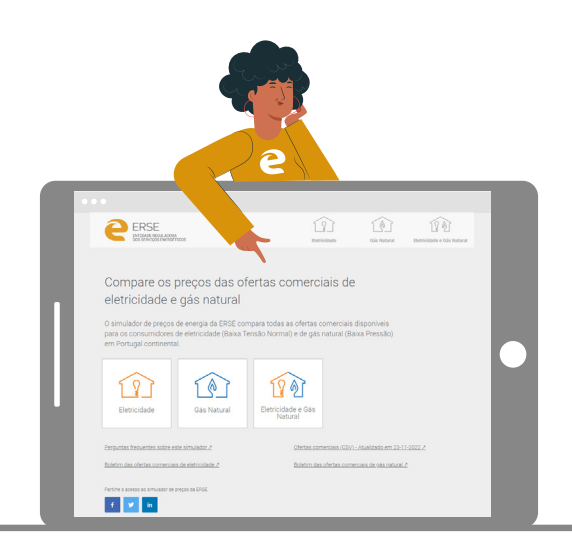

ERSE- Entidade Reguladora dos Serviços Energéticos Rua Dom Cristóvão da Gama, 1 − 3.º 1400- 113 Lisboa

> Telefone: 213 033 200 Fax: 213 033 201 e-mail: erse@erse.pt www.erse.pt